## **T**+A Information

## DE

Sehr geehrter Kunde,

mit der neuesten Firmware ist das Anmeldeverfahren für TIDAL, an die aktuellen TIDAL-Anforderungen, angepasst worden.

Aus diesem Grund müssen die Anmeldedaten nach einem Update erneut eingegeben werden. Starten Sie hierzu die neueste Version der Android oder Apple iOS App und wählen Sie, nachdem die Verbindung zum Gerät hergestellt ist, die Quelle TIDAL aus.

Die App möchte für den Anmeldevorgang einen Internetbrowser starten. Bitte bestätigen Sie diesen Dialog und warten Sie bis die TIDAL-Seite zur Anmeldung erscheint. Geben Sie hier Ihre Zugangsdaten für TIDAL ein und bestätigen Sie die Eingabe. Damit ist die einmalig erforderliche Registrierung abgeschlossen und der Zugriff auf die TIDAL-Inhalte per App ist wie gewohnt möglich.

## ΕN

## Dear Customer,

with the latest firmware of your device, the login procedure for TIDAL has been adapted to the current TIDAL requirements.

For this reason, the login data must be entered again after an update. To do this, start the latest version of the Android or Apple iOS app and, after the device is connected, select the TIDAL source.

The app wants to start an Internet browser for the login process. Please confirm this dialog and wait until the TIDAL login page appears. Enter your access data for TIDAL here and confirm the entry. This completes the necessary registration process and access to TIDAL content via the app is possible as usual.